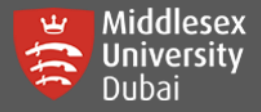

In this guide, you will be able to reset your password using two methods:

- By clicking Forgotten your password link which will only work when you have successfully setup at least two authentication methods.
- By contacting UniHelp desk representative either through online chat or call.

## Reset your own Password (with active 2-Factor Authentication Methods)

Students can reset their own password if they have setup 2 authentication methods. This is through using the Microsoft authenticator APP and another method (either Mobile Phone verification, Personal Email or others).

[Step 1] Open a browser and go to this site: <u>https://unihub.mdx.ac.uk/</u> Click myUnihub.

Enter your full student email address (@live.mdx.ac.uk)

and click Next.

| Middlesex<br>University<br>London |      |      |
|-----------------------------------|------|------|
| Sign in                           |      |      |
| XY1234@live.mdx.ac.               | uk   |      |
| Can't access your accoun          | it?  |      |
|                                   |      |      |
|                                   | Back | Next |

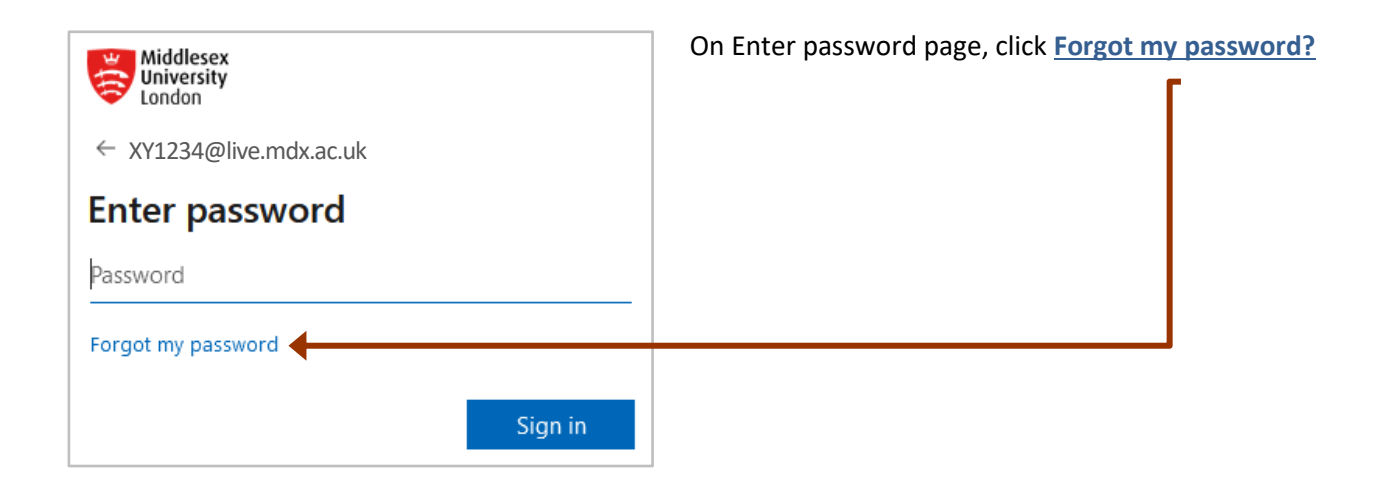

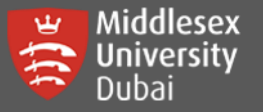

| Middlesex<br>University<br>London                                                                                                |                                                                                                    |
|----------------------------------------------------------------------------------------------------|----------------------------------------------------------------------------------------------------|
| Get back into your account                                                                                                    |                                                                                                    |
| Who are you?<br>To recover your account, begin by entering your email or username a<br>characters in the picture or audio below. | nd the [Step 2] Enter your own Student email address<br>(i.e. XY1234@live.mdx.ac.uk)                                                                                                    |
| Email or Username: *                                                                                                    |                                                                                                    |
| XY1234@live.mdx.ac.uk                                                                                                    | Enter the CAPTCHA characters display                                                                                                    |
| YVQK       Enter the characters in the picture or the words in the audio. *       Next       Cancel                              |                                                                                                    |
| <b>p 3]</b> Select the option, <u>'I forgot my password'</u>                                                                     | Get back into your account                                                                                                    |
| Then click <u>Next</u>                                                                                                    | Why are you having trouble signing in? <ul> <li>I forgot my password</li> <li>No worries, we'll help you to reset your password using the security info you registered with us.</li> </ul>                                                                                                    |
|                                                                                                    | <ul> <li>I know my password, but still can't sign in</li> <li>This might happen because you tried signing in with an incorrect password too many times.</li> <li>If you choose this option, you'll keep your existing password and we'll unlock your account so you can sign in again.</li> </ul> |
|                                                                                                    | Novt Cancel                                                                                                    |

[Step 4] You will go through a series of verification depending on the authentication options you have chosen.

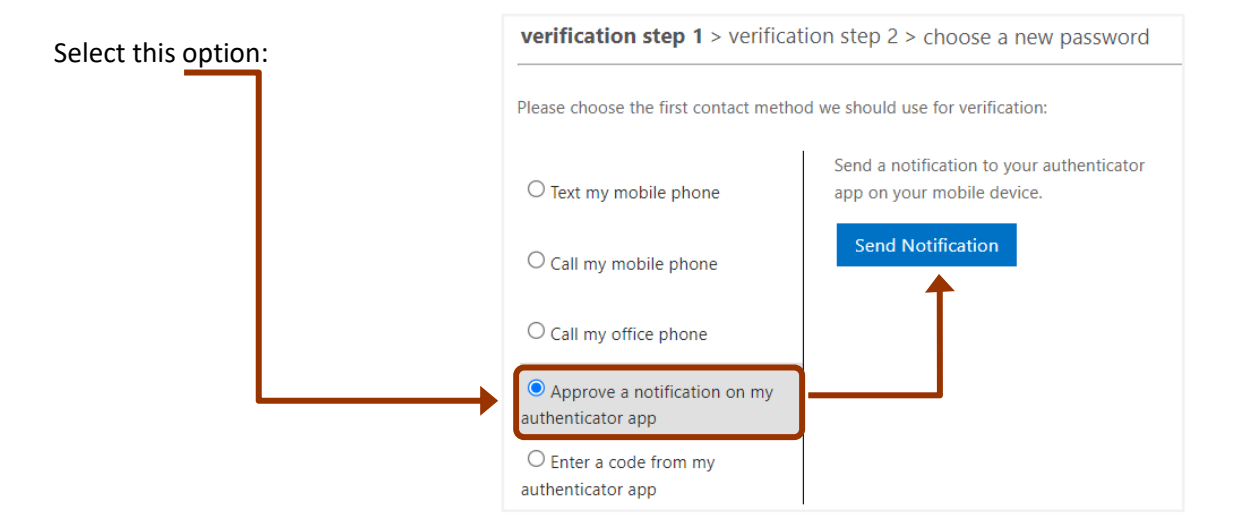

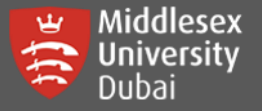

| Approve sign-in? Middlesex University XY1234@live.mdx.ac.uk |                                                             | There will be a pop-up notification on your mobile or inside Authenticator App. Click <u>'APPROVE'</u> to proceed. |                                                                 |                                                             |
|-------------------------------------------------------------|-------------------------------------------------------------|----------------------------------------------------------------------------------------------------|-----------------------------------------------------------------|-------------------------------------------------------------|
|                                                             | DENY APPROVE                                                |                                                                                                    |                                                                 |                                                             |
| verification step 1 √ > <b>veri</b>                         | fication step 2 > choose a r                                | new password                                                                                                    | You can either select t<br>your registered mobile               | o Text (send SMS) or call to<br>e phone.                    |
| Please choose the second contact                            | method we should use for verificat                          | tion:                                                                                                    | When entering the nu                                            | mber please include the                                     |
| • Text my mobile phone                                      | In order to protect your acc                                | count, we need you to enter                                                                                        | number that is setup b                                          | pefore. Include country and                                 |
| $\bigcirc$ Call my mobile phone                             | below. You will then receive<br>verification code which can | e a text message with a<br>be used to reset your                                                                   | area code without '+'                                           | or '00' at the beginning.                                   |
| ○ Call my office phone                                      | password.<br>971501234586                                   |                                                                                                    | As per UAE number, ye<br>followed by your mob<br>the beginning. | ou should be entering 971,<br>ile number eliminating '0' at |
|                                                             | Text                                                        |                                                                                                    | For Example:<br>Mobile#: 0501234586                             | Enter <b>971501234586</b>                                   |

| Check your mobile notification for the text message | verification step 1 ✓ > <b>verifica</b><br>Please choose the second contact me | thod we should use for verification:                                                                                         |                                                                    |
|-----------------------------------------------------|--------------------------------------------------------------------------------|----------------------------------------------------------------------------------------------------|--------------------------------------------------------------------|
|                                                     | Text my mobile phone     Call my mobile phone     Call my office phone         | We've sent you a text message containing a verification<br>code to your phone.  472988  Try again Contact your administrator | <ul> <li>Enter the code you received<br/>and click Next</li> </ul> |

## [Step 5] Enter your personalized password twice and make sure to follow the complexity level below.

| verification step 1 $\checkmark$ > verification step 2 $\checkmark$ > <b>choose a new password</b> | ✓ Minimum length should be at least 8 characters                             |
|----------------------------------------------------------------------------------------------------|------------------------------------------------------------------------------|
|                                                                                                    | ✓ Must contain at least 1 upper case character (A,B,C,D,E,F)                 |
| Enter new passwora:                                                                                | ✓ Must contain at least 1 lower case character (a,b,c,d,e,f)                 |
| * Confirm new password:                                                                            | ✓ Must contain at least 1 numerals (1,2,3,4,5,6)                             |
|                                                                                                    | <ul> <li>✓ Must contain at least 1 special character (\$,#,%,@,*)</li> </ul> |
| Finish Cancel                                                                                      | <ul> <li>Must not contain your name or any part of your name</li> </ul>      |

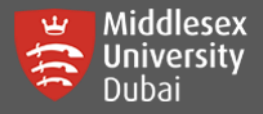

Note: Please make sure you can remember your new password. The same new password will be used for your Student email (@live.mdx.ac.uk) Middlesex University London Get back into your account Vour password has been reset

## Reset Password through UniHelp

[Step 1: ] Open a browser and go to this site: https://unihub.mdx.ac.uk/

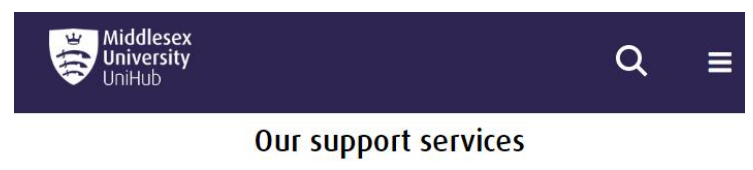

We're here for you both online and in person. Here are some of our services who are here to support you throughout your journey at MDX

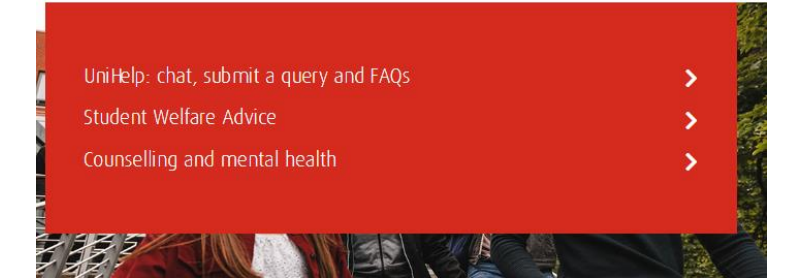

Click UniHelp: chat, submit a query and FAQs

You will be directing to <u>https://unihub.mdx.ac.uk/support/unihelp</u>

There are various ways to contact UniHelp. For overseas campus like Dubai, the fastest way is either through Calling or Chatting online.

Please take note of the timings at the top of the page. Keep in mind that the times are shown as per London therefore you need to adjust it according to Dubai timings.

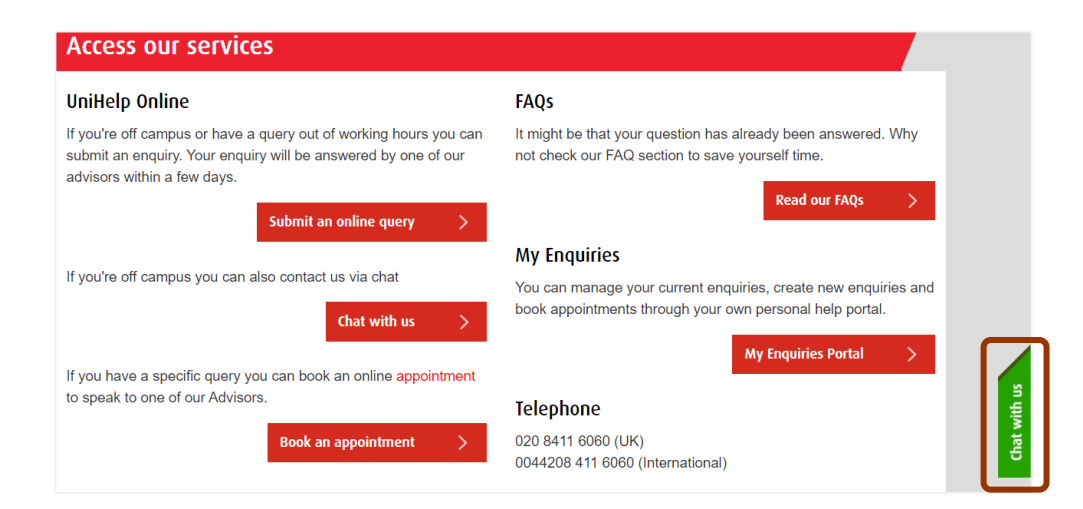

[Step 2] Click Chat with us on the right side of the page.

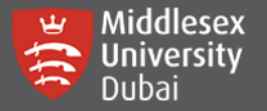

## How to Reset Password in UniHub & Student Email

| Enter your question               | How can we help?                                  | $- \times$      | and click <u>'SEARCH'</u> |
|-----------------------------------|---------------------------------------------------|-----------------|---------------------------|
|                                   | Please type your question below<br>Password Reset | SEARCH          |                           |
| Chat to an advisor in your prefer | rred language!                                    |                 |                           |
| Please enter your details below:  |                                                   |                 |                           |
| Student number: (if applicable)   |                                                   |                 |                           |
| M00123456                         |                                                   |                 |                           |
| First and Last Name *             |                                                   |                 |                           |
| FirstName LastName                | Fill up y                                         | your details co | prrectly                  |
| Your MDX Email (if applicable): * |                                                   |                 |                           |
| XY1234@live.mdx.ac.uk             |                                                   |                 |                           |
| Your Question *                   |                                                   |                 |                           |
| My query is:: "Password Reset".   |                                                   |                 |                           |
| Middlesex<br>University           | START CHATTING Click 'ST                          | ART CHATTIN     | NG'                       |

Wait for a UniHelp representative to respond. You will be asked a series of questions for verification. You can then ask to reset your UniHub password. Try them out first and then close the chat.

| Q     | Chat with us $-	imes$           |
|-------|---------------------------------|
| Hello | My query is:: "Password Reset". |